1. Go to InterServer Website, and click on the button "Login":

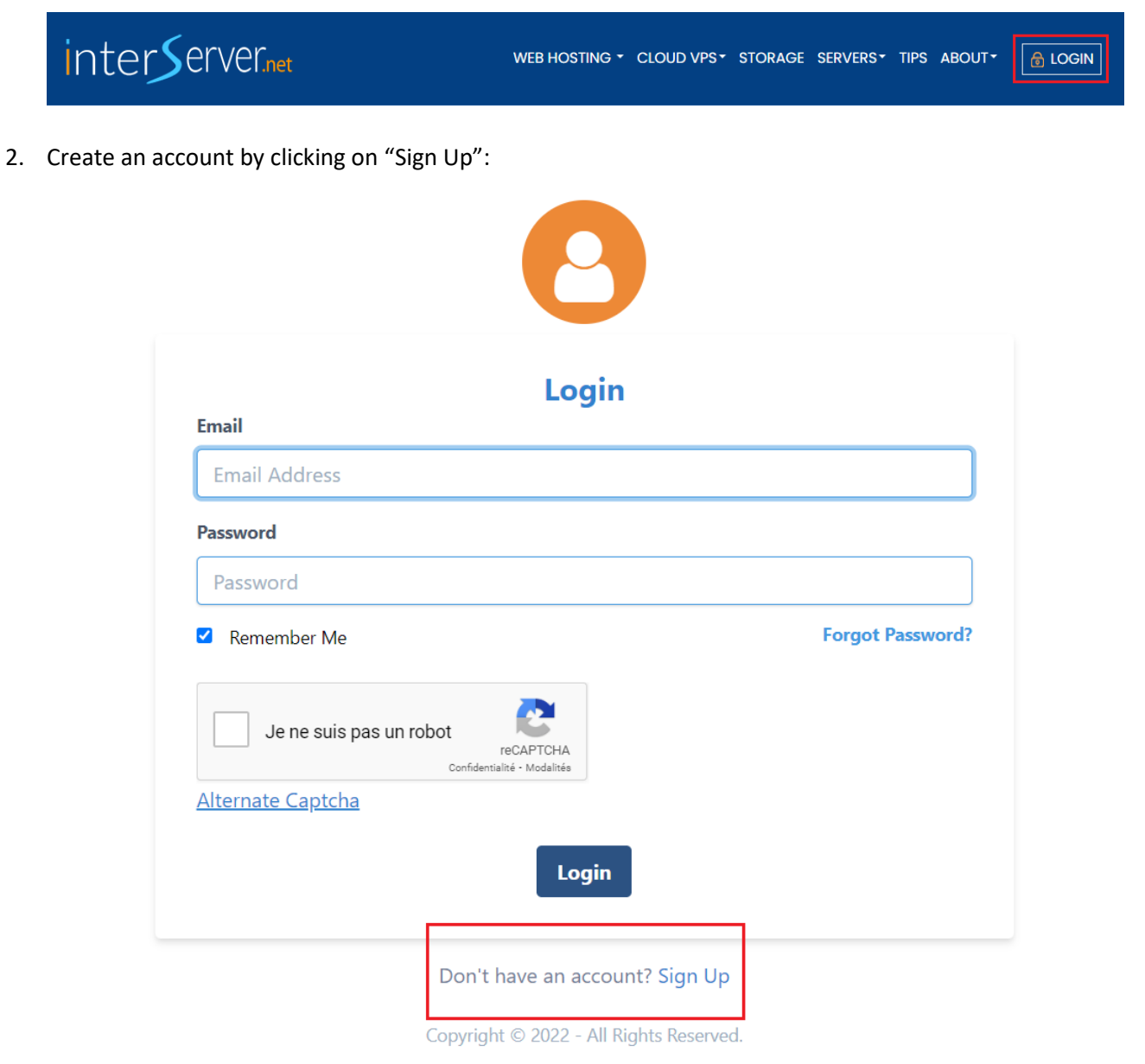

3. Enter the email, and the password of your choice, Check the box "I agree to the Terms of Service", validate the Captcha, finally click on the button "Create New Account"

4. Go to your email box open the mail from InterServer "My Interserver :: Account Activation Code" and click on the button "Activate Account".

| My Interserver :: Account Activation Code 🔉 Boîte de réception ×                                                                            |
|----------------------------------------------------------------------------------------------------|
| My InterServer <noreply@interserver.net><br/>À moi ◄</noreply@interserver.net>                                                              |
| 🗙 anglais 🗸 🖒 français 🗸 Traduire le message                                                                                                |
| Cinter Server.net                                                                                                    |
| Account Activation                                                                                                    |
| Dear Customer,                                                                                                    |
| To complete your activation, please click the activation button below                                                                       |
| or                                                                                                    |
| Copy the email confirmation code given below and paste it in signup page security code textbox.<br>Email Confirmation Code: <b>s4EBaTex</b> |
| Thank You,<br>InterServer Team.                                                                                                    |
| www.interserver.net                                                                                                    |
| © 2022 - All Rights Reserved. InterServer, PO BOX 1707 Englewood Cliffs NJ 07632 . 201-605-1440                                             |

5. Go to <u>InterServer</u> Website, and Click on the "Windows VPS" section, select the VPS at USD 10.00/Month and click on the button "BUY NOW":

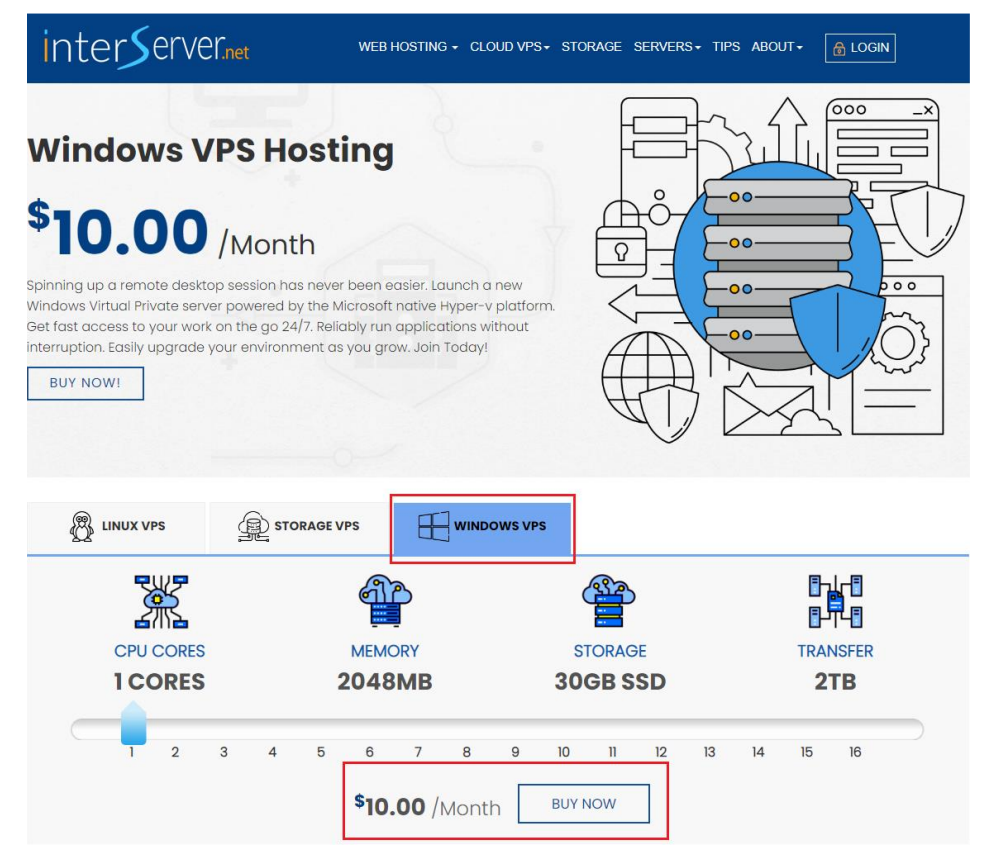

- 6. You will be redirected to the login page of InterServer, connect the account you just created.
- 7. Fill in like the following screenshot information: (except the root password, don't modify it), then click on "Continue".

| 📰 Order VPS     |                                                                                                    | - | 📜 Order Summary                | _                     |
|-----------------|----------------------------------------------------------------------------------------------------|---|--------------------------------|-----------------------|
| VPS Details     | Storage: 30 GB Memory: 2048 MB Transfer: 2000 Gb                                                                                                    |   | Hyper-V VPS Slice              | 1 Month(s)<br>\$10.00 |
| Platform *      | HyperV<br>\$ US10 Per Slice                                                                                                    | • | Total:                         | \$10.00               |
| Location *      | New Jersey                                                                                                    | • | <b>●</b> Location Availability |                       |
| Slices *        | 1                                                                                                    | • |                                |                       |
| Image *         | Windows                                                                                                    | • | Location / Platform            | KVM Linux             |
| Version *       | 2022 64bit                                                                                                    | • | New Jersey                     | ~                     |
| Root Password * | *qU4F8Qj                                                                                                    |   | Los Angeles                    | X                     |
|                 | Note: Password must contain atleast 8 characters, one lowercase letter, one uppercase letter, one uppercase letter, one number, a special character. | e | Equinix NY4                    | X                     |
| Coupon Code     | Coupon Code                                                                                                    |   |                                |                       |
|                 | Continue                                                                                                    |   |                                |                       |

8. Click on "I have read the terms above and I agree." Then click on "Place Order."

| 😭 Order Summary   | -                  |
|-------------------|--------------------|
| server.blank.com  | 1 month(s)         |
| Hyper-V VPS Slice | \$ US10 Per Slice  |
| VPS Location      | New Jersey         |
| Slices            | 1                  |
| Memory            | 2048 MB Ram        |
| HD Space          | 30 GBytes          |
| Bandwidth         | 2000Gbytes         |
| Operating System  | Windows 2022 64bit |
| Total             | \$10               |

## Agree to the offer terms

The subscription will automatically renew after every month at \$10.00 until canceled.

By checking this box, you acknowledge that you are purchasing a subscription product that automatically renews (As Per The Terms Outlined Above ) and is billed to the credit card you provide today. If you wish to cancel your auto-renewal, you may access the customer portal [<u>Here</u>] select the active service and click the Cancel link or email at: <u>billing@interserver.net</u> or use another method outlined in the Terms and Conditions. By checking the box and clicking Place My Order below, You also acknowledge you have read, understand, and agree to our <u>Terms and Conditions</u> and <u>Privacy Policy</u>.

✓ I have read the terms above and I agree.

Place Order

9. Add your Billing Address (if you pay with a credit card you should enter the same address), then add a payment method, Credit Card, or PayPal crypto, etc.

| Pay Balance | ce                                  |                               |                      |                   |         |           |
|-------------|-------------------------------------|-------------------------------|----------------------|-------------------|---------|-----------|
| 1 Billing   | Address                             |                               |                      |                   |         |           |
| 0           | Home                                |                               |                      |                   |         |           |
|             | EDIT                                | ]                             |                      |                   |         |           |
| 2 # Of Pr   | oducts                              |                               |                      | Currency          | USI     | ) •       |
|             | Service                             | Description                   | Date                 | Service<br>Status | Actions | Amount    |
|             | VPS vps2573274.trouble-<br>free.net | Hyper-V VPS Slice 1<br>Slices | décembre 17,<br>2022 | pending           | Ō       | US\$10.00 |
| 3 Payme     | nt Options                          |                               |                      |                   |         |           |
| How Do Ye   | ou Want To Pay?                     |                               |                      |                   |         | )         |

10. Select your payment method and click on "Pay Now"

| 4 | ) Select / Add Credit Card  |
|---|-----------------------------|
|   | • * * * * * * * * * * * *   |
|   |                             |
|   | Expires on L <sub>-</sub> , |
|   |                             |
|   | Pay Now                     |

11. After 5 minutes, you will receive an email like this one with all the information of the VPS:

| lew VPS Activated External Inbox ×                                                                            |
|----------------------------------------------------------------------------------------------------|
| ly InterServer <noreply@interserver.net> Thu, Dec 15, 3:35 PM (2 days ago)<br/>me ▼</noreply@interserver.net> |
| CinterServer.net                                                                                              |
| VPS Activation Details                                                                                        |
| Dear                                                                                                    |
| Your new VPS has been setup successfully!                                                                     |
| Server Details                                                                                                |
| Package Hyper-V VPS Slice (Windows 1 Slices)                                                                  |
| Hostname vps2571783.trouble-free.net                                                                          |
| IP Address 173.225.103.132                                                                                    |
| Username Administrator                                                                                        |
| Password Nz!WM4Yr                                                                                             |
| Connect to the VPS by using the Windows Remote Desktop Client.                                                |
| Start Menu > Programs > Windows Accessories > Remote Desktop Connection                                       |
| You can also view how to RDP <u>https://www.interserver.net/tips/kb/remote-desktop-windows/</u>               |
| Important Links                                                                                               |
| Helpdesk <u>https://interserver.net/resolve/</u>                                                              |
| Control Panel <u>https://my.interserver.net/</u>                                                              |
| Network Tools <u>https://www.interserver.net/network-tools.html</u>                                           |
| DNS Servers                                                                                                   |

To connect to the VPS, you can proceed to step 2.